## Yoast SEO

Search Engine Optimization, or SEO will help more people find your website. Search Engines, use algorithms to come up with the most relevant search results. SEO will help that algorithm to find your website more easily, which, in turn, will help more people find your website.

## How to set up Yoast SEO for your Agent Website

1. From your Agent Website Admin page, Select Dashboard from the SEO menu (See arrow below).

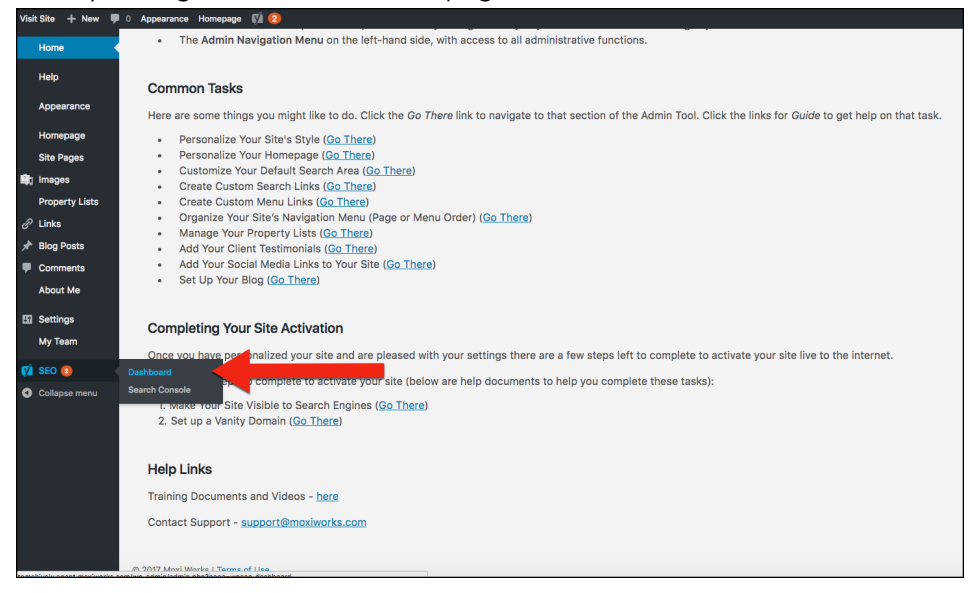

- 2. Select the **General** tab (Circled below).
- 3. On the General tab you can select **Open the configuration wizard** button (See below).

| General - Yoast SEO                                                                 |
|-------------------------------------------------------------------------------------|
| Dashboard General Features Your Info Webmaster Tools Security                       |
| Configuration wizard                                                                |
| Configure Yoast SEO step-by-step.                                                   |
| Open the configuration wizard                                                       |
| Credits                                                                             |
| Take a look at the people that create Yoast SEO.                                    |
| View Credits                                                                        |
| Restore default settings                                                            |
| If you want to restore a site to the default Yoast SEO settings, press this button. |
| Restore Default Settings                                                            |
| Save Changes                                                                        |
|                                                                                     |
|                                                                                     |
|                                                                                     |
|                                                                                     |

4. This will open the Configuration Wizard. In the first screen, make sure your name information is correct, and select **Next**.

|                                                                              |                                                                                                    |                                                                                              |                                                                                            | yoa                                                                 | st                                                                     |                                                                        |                                                |                   |   |
|------------------------------------------------------------------------------|----------------------------------------------------------------------------------------------------|----------------------------------------------------------------------------------------------|--------------------------------------------------------------------------------------------|---------------------------------------------------------------------|------------------------------------------------------------------------|------------------------------------------------------------------------|------------------------------------------------|-------------------|---|
| Welcome!                                                                     | 0                                                                                                    | 0                                                                                            | 0                                                                                          | 6                                                                   | 0                                                                      | 0                                                                      | 0                                              | 0                 | 0 |
| Welcome to the N<br>While we strive to<br>Premium in the p<br>Sign up for ou | Yoast SEO configurat<br>o make setting up Yo<br>rocess), order our <u>Yo</u><br>ur newsletter!<br>us to keep you up-to | ion wizard. In a few<br>wast SEO as easy as p<br>past SEO configurati<br>-date regarding Yoa | simple steps we'll he<br>possible, we underst<br>on service here!<br>st SEO, other plugins | lp you configure you<br>and it can be dauntin<br>by Yoast and major | r SEO settings to ma<br>g. If you'd rather hav<br>news in the world of | tch your website's ne<br>re us set up Yoast SE<br>SEO, subscribe to ou | eds!<br>O for you (and get a<br>ir newsletter: | copy of Yoast SEO |   |
| Tom Shively                                                                  |                                                                                                    |                                                                                              |                                                                                            |                                                                     |                                                                        |                                                                        |                                                |                   |   |
| Email                                                                        |                                                                                                    |                                                                                              |                                                                                            |                                                                     |                                                                        |                                                                        |                                                |                   |   |
| tom.shively@moxid                                                            | works.com                                                                                                    |                                                                                              |                                                                                            |                                                                     |                                                                        |                                                                        |                                                |                   |   |
| , -                                                                          |                                                                                                    |                                                                                              |                                                                                            |                                                                     |                                                                        |                                                                        |                                                |                   |   |
| SIGN UPI                                                                     |                                                                                                    |                                                                                              |                                                                                            |                                                                     |                                                                        |                                                                        |                                                |                   |   |

5. Next is the type of environment your website is in. Select **Production.** 

|                                   |                                                                                                    |                                                                                        |                                      | yoa                  | st           |   |   |            |      |
|-----------------------------------|----------------------------------------------------------------------------------------------------|----------------------------------------------------------------------------------------|--------------------------------------|----------------------|--------------|---|---|------------|------|
| )                                 | 2 Environment                                                                                                    | 3                                                                                      | 0                                    | 0                    | 0            | 0 | 0 | 9          | O    |
| Please sp<br>Prod<br>Stag<br>Deve | circonment in which th<br>backfy the environment in which th<br>luction (this is a love site with real tra<br>ing (this is a coup of a love at used<br>alopment (this site is running locally | is site - http://tomshin<br>ffic)<br>for testing purposes or<br>for development purpos | vely.agent.moxiwork:<br>liy)<br>ses) | s.com - is running.  |              |   |   | PREVIOUS N | IEXT |
|                                   |                                                                                                    |                                                                                        | <u>Go</u>                            | back to the Yoast SE | O dashboard. |   |   |            |      |

6. Select which type of site this is. Select **Small Business site**.

|                                                                                             |                                                                             |                            |   | yoa                    | st             |   |          |      |
|---------------------------------------------------------------------------------------------|-----------------------------------------------------------------------------|----------------------------|---|------------------------|----------------|---|----------|------|
|                                                                                             | 0                                                                           | 3 Site type                | 0 | 6                      | 6              | 0 | <br>0    | Ø    |
| Site                                                                                        | e type                                                                      |                            |   |                        |                |   |          |      |
| What kin                                                                                    | d of site is http://tomsh                                                   | ively.agent.moxiworks.com? |   |                        |                |   |          |      |
| <ul> <li>Blog</li> <li>Web</li> <li>New</li> <li>Sma</li> <li>Othe</li> <li>Othe</li> </ul> | shop<br>s site<br>Il business site<br>er corporate site<br>er personal site |                            |   |                        |                |   |          |      |
|                                                                                             |                                                                             |                            |   |                        |                |   | PREVIOUS | IEXT |
|                                                                                             |                                                                             |                            | ŝ | Go back to the Yoast : | SEO dashboard. |   |          | _    |
|                                                                                             |                                                                             |                            |   |                        |                |   |          |      |
|                                                                                             |                                                                             |                            |   |                        |                |   |          |      |

7. Next, specify if you are a person or a company, for agents select Person.

| 10.00        | 0                    | 0                            |                                     | 0                      | 0                   | 0                     | 0 | 0        |      |
|--------------|----------------------|------------------------------|-------------------------------------|------------------------|---------------------|-----------------------|---|----------|------|
| -            | 0                    | 0                            | Company or person                   | 0                      | •                   | •                     |   | •        |      |
| Car          |                      | rboroop                      |                                     |                        |                     |                       |   |          |      |
| COI          | npany c              | person                       |                                     |                        |                     |                       |   |          |      |
| This data    | ı is shown as metada | ta in your site. It is inter | nded to appear in Google's Knowledg | e Graph. You can be ei | her a company, or a | person, choose either |   |          |      |
| Com     Pers | pany                 |                              |                                     |                        |                     |                       |   |          |      |
| The new      |                      |                              |                                     |                        |                     |                       |   |          |      |
| Tom Shh      | vely                 |                              |                                     |                        |                     |                       |   |          |      |
|              |                      |                              |                                     |                        |                     |                       |   |          |      |
|              |                      |                              |                                     |                        |                     |                       |   | PREVIOUS | NEXT |
|              |                      |                              |                                     |                        |                     |                       |   |          |      |
|              |                      |                              |                                     |                        |                     |                       |   |          |      |
|              |                      |                              |                                     |                        |                     |                       |   |          |      |

8. Then Enter all of your social media information.

|           |            |                       |                      | yoa                             | st                   |                |   |   |  |
|-----------|------------|-----------------------|----------------------|---------------------------------|----------------------|----------------|---|---|--|
| )         | 0          | 3                     | 0                    | 6 Social profiles               | 0                    | 0              | 8 | 0 |  |
| Soc       | ial profi  | iloc                  |                      |                                 |                      |                |   |   |  |
| Diassa or |            | t social profiles. We | use these to let see | rch annings know shout tham an  | d to enhance your er | cial matadata- |   |   |  |
| Faceboo   | k Page URL | a social promes. We   |                      | terrengines know about them, an | a to enhance your st | cial metadata. |   |   |  |
|           |            |                       |                      |                                 |                      |                |   |   |  |
| Twitter l | Jsername   |                       |                      |                                 |                      |                |   |   |  |
| Instagra  | m URL      |                       |                      |                                 |                      |                |   |   |  |
| Linkodin  |            |                       |                      |                                 |                      |                |   |   |  |
| Linkedin  | UNE        |                       |                      |                                 |                      |                |   |   |  |
| MySpace   | URL        |                       |                      |                                 |                      |                |   |   |  |
| Pinteres  | t URL      |                       |                      |                                 |                      |                |   |   |  |
| YouTube   | URL        |                       |                      |                                 |                      |                |   |   |  |
|           |            |                       |                      |                                 |                      |                |   |   |  |

9. Next, specify which post types you would like Google to see.

|           |                      |                          |                         | У                          | oast                                   |      |   |          |     |
|-----------|----------------------|--------------------------|-------------------------|----------------------------|----------------------------------------|------|---|----------|-----|
| •         | 0                    | 0                        | 0                       |                            | Post type visibility                   | 0    | 0 | 0        | 0   |
| Dee       | + + + + = = = +      | i o i o i li ti v        |                         |                            |                                        |      |   |          |     |
| POS       | t type v             | rsidiity                 |                         |                            |                                        |      |   |          |     |
| Please sp | becify which of th   | e following public po    | st types you would      | like Google to see.        |                                        |      |   |          |     |
| The post  | type "Posts" shoul   | d be                     |                         |                            |                                        |      |   |          |     |
| • Visibl  | e                    |                          |                         |                            |                                        |      |   |          |     |
| The rest  | n IDagooli ohoul     | lel ha                   |                         |                            |                                        |      |   |          |     |
| Visibl    | e Pages shoul        | u be                     |                         |                            |                                        |      |   |          |     |
| O Hidde   | en .                 |                          |                         |                            |                                        |      |   |          |     |
| The post  | type "Media" shoul   | d be                     |                         |                            |                                        |      |   |          |     |
| Visibl    | e                    |                          |                         |                            |                                        |      |   |          |     |
| • Hidde   | n                    |                          |                         |                            |                                        |      |   |          |     |
| WordPres  | s automatically gene | erates an URL for each r | nedia item in the libra | ry. Enabling this will all | ow for google to index the generated L | IRL. |   |          |     |
|           |                      |                          |                         |                            |                                        |      |   | PREVIOUS | EXT |
|           |                      |                          |                         |                            |                                        |      |   |          |     |

10. If your site has multiple authors, you can specify that in step 7.

|                       |                                   |                            |   | y          | oast                |                                      |   |          |     |
|-----------------------|-----------------------------------|----------------------------|---|------------|---------------------|--------------------------------------|---|----------|-----|
| •                     | 0                                 | 0                          | 0 |            | 0                   | <ul> <li>Multiple authors</li> </ul> | 0 | 0        | C   |
| Does, or<br>Yes<br>No | Itiple au<br>will, your site have | thors<br>multiple authors? |   |            |                     |                                      |   |          |     |
|                       |                                   |                            |   |            |                     |                                      |   | PREVIOUS | EXT |
|                       |                                   |                            |   | Go back to | the Yoast SEO dashb | ioard.                               |   |          |     |

11. Next set up your Google console by selecting Get Google Authorization code.

| 0                                                                          | 0                    | 0                 | 0                     | 6                     | 0                    | Google Search Console                   | O O           |
|----------------------------------------------------------------------------|----------------------|-------------------|-----------------------|-----------------------|----------------------|-----------------------------------------|---------------|
|                                                                            |                      |                   |                       |                       |                      |                                         |               |
|                                                                            |                      |                   |                       |                       |                      |                                         |               |
| Google Se                                                                  | arch Cor             | nsole             |                       |                       |                      |                                         |               |
| 0009.000                                                                   |                      |                   |                       |                       |                      |                                         |               |
| To allow Yoast SEO to feto                                                 | ch your Google Searc | ch Console inform | ation please enter y  | our Google Authoriz   | otion Code, Oliobing | the button below will open a new wind   | dow           |
|                                                                            |                      |                   | ation, please enter y | iour ooogie Autrioriz | ation code. clicking | g the button below will open a new will |               |
| GET GOOGLE AUTHORIZA                                                       | TION CODE            |                   | ation, picase enter y | our ooogie Autionz    | ation Code. Clicking | g the button below will open a new will |               |
| GET GOOGLE AUTHORIZA                                                       |                      | ee the Authentice | te button             | our ooogie Autronz    | ation Code. Circking | g the button below will open a new wild | uun.          |
| GET GOOGLE AUTHORIZA<br>Enter your Google Authori                          | TION CODE            | ss the Authentica | te button.            |                       | ation Code. Clicking | y the button below will open a new will | uun.          |
| GET GOOGLE AUTHORIZA<br>Enter your Google Authori<br>Authorization code AU | TION CODE            | ss the Authentica | te button.            |                       | ation Code, Cheking  |                                         |               |
| GET GOOGLE AUTHORIZA<br>Enter your Google Authori<br>Authorization code AU | TION CODE            | ss the Authentica | te button.            |                       | ation Code, Cheking  | i në bullon bëlov vin opën e nëv vin    | um.           |
| GET GOOGLE AUTHORIZA<br>Enter your Google Authori<br>Authorization code AU | TION CODE            | ss the Authentica | te button.            |                       | anon code. Cickinį   | nie dawon derow win open e new win      | PREVIOUS NEXT |
| GET GOOGLE AUTHORIZA<br>Enter your Google Authori<br>Authorization code AU | ZATION CODE          | ss the Authentica | te button.            |                       | anon code. Cicking   | nie dawon derow win open e new win      | PREVIOUS NEXT |
| GET COOGLE AUTHORIZA<br>Enter your Google Authori<br>Authorization code AU | ZATION CODE          | ss the Authentica | te button.            |                       | andri Code, Circking |                                         | PREVIOUS NEXT |
| GET GOOGLE AUTHORIZA<br>Enter your Google Authori<br>Authorization code Au | ITION CODE           | ss the Authentica | te button.            |                       | and code. Cicking    | une datum denve nin open e new nin      | PREVIOUS NEXT |

12. A pop up window will appear asking you to allow the Search Console data. Complete this by selecting **Allow**.

|          | 2             | 0                       | 0              | 6                                                          | 6                                                                                                  | 0                                                                    |                      | Google Search Console       |              |
|----------|---------------|-------------------------|----------------|------------------------------------------------------------|----------------------------------------------------------------------------------------------------|----------------------------------------------------------------------|----------------------|-----------------------------|--------------|
|          |               |                         |                | Secure https://accou                                       | Request for Pe                                                                                     | rmission<br>h2/auth?response                                         | type=code&redirect . |                             |              |
| Go       | ogle S        | Search Co               | nsole          | Google                                                     |                                                                                                    | thoma:                                                               | ishively@gmail.com + |                             |              |
| To allow | v Yoast SEO t | o fetch your Google Sea | rch Console i  |                                                            | ٩                                                                                                  |                                                                      |                      | low will open a new window. |              |
| Enter y  | our Google A  | uthorization Code and p | ress the Authe |                                                            | - Yoast SEO wo                                                                                     | ould like to:                                                        |                      |                             |              |
| Authori  | zation code   | AUTHENTICATE            |                | 8 View verifie                                             | and manage Search Con<br>ad sites                                                                  | sole data for your                                                   | 0                    | PF                          | REVIOUS NEXT |
|          |               |                         | _              | By clicking Allow,<br>accordance with<br>change this and o | you allow this app and Googl<br>their respective terms of servic<br>other Account Permissions at a | e to use your information<br>os and privacy policies. Y<br>any time. | in<br>Su can         |                             |              |
|          |               |                         |                |                                                            |                                                                                                    | Deny                                                                 | Allow                |                             |              |
|          |               |                         |                |                                                            |                                                                                                    |                                                                      |                      |                             |              |

13. This will bring up a new window with an Authorization code. Copy this authorization code.

|                    |                      | 0                     | Success code=-                                                  | 4/a8meB6aF0i1c22DbUZidg                              | L2-P0AQEYqZiKildl9ual0    | 6 Google Search Console   | 0        | 0 |
|--------------------|----------------------|-----------------------|-----------------------------------------------------------------|------------------------------------------------------|---------------------------|---------------------------|----------|---|
|                    |                      |                       | Secure https://account                                          | s.google.com/o/oauth2/ap                             | proval?as=6cddba0a76af16d | 28p                       |          |   |
| Google             | Search               | Console               | Google                                                          |                                                      | thomasshively@gmail.com   | 1.*                       |          |   |
| To allow Yoast SE  | O to fetch your Goo  | gle Search Console in | Nease copy this code, switch to<br>I/a8me86aF0]tc22DbUZidpL2-P0 | your application and paste it t<br>AQEYoZJKJIdI9ual0 | here:                     | low will open a new windo | w.       |   |
| GET GOOGLE AL      | THORIZATION CODE     |                       |                                                                 |                                                      |                           |                           |          |   |
| Enter your Googl   | e Authorization Code | and press the Authe   |                                                                 |                                                      |                           |                           |          |   |
| Authorization code | AUTHENTICATE         |                       |                                                                 |                                                      |                           |                           |          |   |
|                    |                      | -                     |                                                                 |                                                      |                           |                           |          |   |
|                    |                      |                       |                                                                 |                                                      |                           |                           | PREVIOUS |   |
|                    |                      |                       |                                                                 |                                                      |                           |                           |          |   |
|                    |                      |                       |                                                                 |                                                      |                           |                           |          |   |
|                    |                      |                       |                                                                 |                                                      |                           |                           |          |   |

14. Paste this code in the Authorization code text box and select Authenticate.

|                                                           |                                                                                                    |        |                             |                                | /oas                | t                    |                                       |                   |      |
|-----------------------------------------------------------|----------------------------------------------------------------------------------------------------|--------|-----------------------------|--------------------------------|---------------------|----------------------|---------------------------------------|-------------------|------|
| •                                                         | 0                                                                                                    | 0      | 0                           | 0                              |                     | 0                    | Google Search Console                 | 0                 | 0    |
| GOOD<br>To allow Yo<br>GET GOO<br>Enter your<br>-RRAGEYg2 | gle Sear<br>bast SEO to fetch yc<br>Goegle Authorizatio<br>Google Authorizatio<br>(Kikidinkanki)<br>Auther | TICATE | SOLE<br>In Console informat | ion, please enter y<br>button. | rour Google Authori | zation Code. Clickin | g the button below will open a new wi | ndow.<br>PREVIOUS | NEXT |
|                                                           |                                                                                                    |        |                             | <u>Go bac</u> l                | < to the Yoast SEO  | dashboard.           |                                       |                   |      |

15. Next select how you would like your website title to display.

|                                             |                                         | y                     | oast                    |                          |                          |                |  |
|---------------------------------------------|-----------------------------------------|-----------------------|-------------------------|--------------------------|--------------------------|----------------|--|
| 000                                         | 0                                       | 0                     | 0                       | 0                        | 0                        | Title settings |  |
| Title settings                              |                                         |                       |                         |                          |                          |                |  |
| Website name                                |                                         |                       |                         |                          |                          |                |  |
| Tom Shively Title Separator                 |                                         |                       |                         |                          |                          |                |  |
| $ \cdot \cdot$                              | •   ~ «                                 | , < >                 |                         |                          |                          |                |  |
| Choose the symbol to use as your title sepa | rator. This will display, for instance, | between your post tit | le and site name. Symbo | 's are shown in the size | they'll appear in the se | arch results.  |  |
|                                             |                                         |                       |                         |                          |                          | PREVIOUS       |  |
|                                             |                                         |                       |                         |                          |                          |                |  |
|                                             |                                         | Go back to t          | he Yoast SEO dashbo     | ard.                     |                          |                |  |
|                                             |                                         |                       |                         |                          |                          |                |  |

16. Success! You have set up your Yoast SEO plugin.

| uccess!                                                                                                    |
|----------------------------------------------------------------------------------------------------|
| ve done it! You've set up Yoast SEO, and Yoast SEO will now take care of all the needed technical optimization of your site. To really improve your site's performance in the search results, it's important to start creating content that<br>s well for keywords you care about. |
| sk out the video below in which we explain how to use the Yoast SEO metabox when you edit posts or pages                                                                                                    |
| ust SEO for WordPress training - Metabox Focus Key.                                                                                                    |
| u would like us to keep you up-to-date regarding Yoast SEO, other plugins by Yoast and major news in the world of SEO, subscribe to our newsletter:                                                                                                    |
| •                                                                                                    |
| Shirely                                                                                                    |
|                                                                                                    |
| shively@maxiworks.com                                                                                                    |
| an upi                                                                                                    |
| PREVIOUS CLOBE                                                                                                    |
|                                                                                                    |